## CARE4 Tip Sheet SUR Discharge

Once your patient has met discharge criteria, and is prepared to go home you can use the **Discharge Intervention** as seen below in PHASE2 SOC.

|       |                                                             | -      |   |                  |          |  |
|-------|-------------------------------------------------------------|--------|---|------------------|----------|--|
| SoC   | SOC PACU Phase 2                                            | Active |   | 13/09/2021 21:41 |          |  |
| Int   | <ul> <li>PACU Admission Assessment</li> </ul>               | Active |   | 13/09/2021 21:41 | ONADM    |  |
| Int   | <ul> <li>Vital Signs</li> </ul>                             | Active | A | 13/09/2021 21:41 | Q30M     |  |
| Int   | <ul> <li>PADSS Post Anesthetic Discharge Scoring</li> </ul> | Active | A | 13/09/2021 21:41 | Q30M     |  |
| Int   | <ul> <li>IV: Peripheral Assessment</li> </ul>               | Active |   | 13/09/2021 21:41 | Q30M     |  |
| Int   | <ul> <li>IV: CVAD Central Venous Access Device </li> </ul>  | Active | P | 13/09/2021 21:41 | PRN      |  |
| Int   | <ul> <li>PACU Dressing Assessment</li> </ul>                | Active |   | 13/09/2021 21:41 | Q30M     |  |
| Int   | <ul> <li>CSM Assessment</li> </ul>                          | Active |   | 13/09/2021 21:41 | Q30M     |  |
| Int   | <ul> <li>Pain Assessment Acute</li> </ul>                   | Active |   | 13/09/2021 21:41 | Q30M     |  |
| Int   | <ul> <li>Nausea and Vomiting Assessment</li> </ul>          | Active |   | 13/09/2021 21:41 | Q30M     |  |
| Int   | <ul> <li>Drain Assessment</li> </ul>                        | Active |   | 13/09/2021 21:41 | Q30M     |  |
| Int   | <ul> <li>PCEA Epidural Spinal or Combined</li> </ul>        | Active | P | 13/09/2021 21:41 | Q30M     |  |
| Int   | <ul> <li>Urinary Catheter (Insert/Maintain)</li> </ul>      | Active |   | 13/09/2021 21:41 | Q30M     |  |
| Int   | <ul> <li>Education Record</li> </ul>                        | Active |   | 13/09/2021 21:41 | PRN      |  |
| Int   | <ul> <li>Chargeables (RV)</li> </ul>                        | Active |   | 13/09/2021 21:41 | PRN      |  |
| 🗌 Int | <ul> <li>IO Intake and Output</li> </ul>                    | Active |   | 13/09/2021 21:41 | PRN      |  |
| Int   | <ul> <li>Transfer of Accountability TOA</li> </ul>          | Active |   | 13/09/2021 21:41 | PROTOCOL |  |
| 🗌 Int | <ul> <li>Surgical Day Care Discharge Assessment</li> </ul>  | Active | A | 13/09/2021 21:41 | ONCE     |  |
|       |                                                             |        |   |                  |          |  |

## Document as required inside assessment -see below

| Interve | entions                                                                        |                                                                                         |
|---------|--------------------------------------------------------------------------------|-----------------------------------------------------------------------------------------|
| Su      | rgical Day Care Discharge Assessment ONCE                                      | a 🗸 🗸                                                                                   |
| Assess  | ments                                                                          |                                                                                         |
| 😑 Su    | rgical Day Care DC Asmt                                                        | ✓                                                                                       |
| =       | Your Discharge Information                                                     |                                                                                         |
|         | Mode of Discharge                                                              | Wheelchair 🗸                                                                            |
|         | Discharged With                                                                | Family                                                                                  |
|         |                                                                                | Friend                                                                                  |
|         | Others Discharged With                                                         |                                                                                         |
|         | Do You Need Assistance in Finding a Provider                                   | No                                                                                      |
|         | Visit www.ontario.ca/healthcareconnect to find a nurse                         |                                                                                         |
|         | practitioner or family doctor in your area.                                    |                                                                                         |
|         | Post Discharge Phone Call Process Explained if Applicable for                  | Yes                                                                                     |
|         | Site                                                                           |                                                                                         |
| -       | Personal Belongings and Own Medications                                        |                                                                                         |
|         | Ensure all Personal Belongings Returned as per Admission - Patie               | nt Belongings Record                                                                    |
|         | Personal Belongings Returned From Safe/Locker/Other Location                   | Yes                                                                                     |
|         | Patient's Medications Sent Home                                                | No                                                                                      |
|         | If YES, document the date medication was taken home and                        |                                                                                         |
|         | name of family member/caregiver who took medication home                       |                                                                                         |
|         | Medications Stored Securely In Medication Room                                 | · · · · · · · · · · · · · · · · · · ·                                                   |
|         | Document all medications securely stored                                       |                                                                                         |
|         | Pt Confirms Personal Belongings & Meds with Them on D/C                        | Yes                                                                                     |
| +       | Diet Information                                                               |                                                                                         |
| -       | How You May Feel and What To Do                                                |                                                                                         |
|         | If your symptoms do not improve or worsen, please call your pri                | nary care provider/family doctor/nurse practitioner/midwife to follow up.               |
|         | Very service best whether the Telefore Million for the set Weight of Constants | 10000 This start and deathed and deathed and and the health address of formation        |
|         | You may also wish to use relenealth Ontario by calling 1-866-79                | -0000. It is a free, confidential service you can call for health advice or information |
|         | If you have a medical emergency, call 0-1-1 immediately or vicit               | vour closest americancy department                                                      |
|         | If you have a medical emergency, call 9*1*1 inimediately of visit              | your closed energency department.                                                       |
|         | If You Have Respiratory Symptoms                                               | Rest and Read Asso (Limb                                                                |
|         | If fou have Pain Symptoms                                                      | Tervate Anected Area/Limb                                                               |
|         |                                                                                | Review Grand                                                                            |
|         |                                                                                |                                                                                         |

Discharge orders will be seen in the **ORDERS** section, as well you will notice there is a discharge order, when it appears on the tracker.

| Anesthesiologist<br>Anesthesia<br>Surgical Assist | (2) Hold Q | Order Ack | LABS | BBK | ? TAR | Sp Ind.                                    | Transfer Orders |
|---------------------------------------------------|------------|-----------|------|-----|-------|--------------------------------------------|-----------------|
|                                                   |            |           |      |     |       | Falls Risk<br>Hearing and/or Vision Assist |                 |
|                                                   | Yes        | Ack-Med   |      |     |       |                                            | DC              |
|                                                   |            |           |      |     |       |                                            |                 |

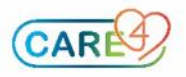

Surgeons will place orders - seen in the Universal Discharge Plan as seen below

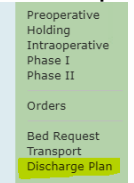

You will use the Print Package footer button to print surgeon's instructions for patient to take home.

|                                                                                                    |                |                                  |                       | Case     | Case   |              |  |
|----------------------------------------------------------------------------------------------------|----------------|----------------------------------|-----------------------|----------|--------|--------------|--|
|                                                                                                    | - Procedure    | e                                | Side                  | Status   | Number | Surgery Date |  |
|                                                                                                    | Cholecystectom | y laparoscopic                   | Not Applicable        | Open     | 4369   | 12/09/2021   |  |
| (+)                                                                                                    |                | 0 of 2 requirements met          |                       |          |        |              |  |
| Discharge                                                                                                    |                |                                  |                       |          |        |              |  |
| Reason For Visit                                                                                                    |                | TEST PATIENT FOR TRAINING        |                       |          |        |              |  |
| Admit Date/Time                                                                                                    |                | 11/09/2021 18:32                 |                       |          |        |              |  |
| Admit Provider                                                                                                    |                | ZZTemplate,InDoctors             |                       |          |        |              |  |
| Outpatient Imaging an                                                                                                    | id Cardio      |                                  |                       |          |        |              |  |
| Respiratory Orders                                                                                                    |                |                                  |                       |          |        |              |  |
| 8 Deservisions                                                                                                    |                |                                  |                       |          |        |              |  |
| ** Prescriptions                                                                                                    |                |                                  |                       |          |        |              |  |
| Other Prescriptions and                                                                                                    | d Forms        |                                  |                       |          |        |              |  |
| Add Remove                                                                                                    | d ronna        |                                  |                       |          |        |              |  |
| * Discharge Orders                                                                                                    |                | * Discharge                      |                       |          |        |              |  |
| Image: A state of the state of the state |                | 1                                |                       |          |        |              |  |
| Interventions                                                                                                    |                |                                  |                       |          |        |              |  |
| Add Remove                                                                                                    |                |                                  |                       |          |        |              |  |
| Doc View                                                                                                    |                |                                  |                       |          |        |              |  |
| Instructions                                                                                                    |                |                                  |                       |          |        |              |  |
| Edit V                                                                                                    |                |                                  |                       |          |        |              |  |
| Appointment                                                                                                    | of Office      |                                  |                       |          |        |              |  |
| Add Remove                                                                                                    |                |                                  |                       |          |        |              |  |
| Patient Disposition                                                                                                    |                | Leave Against Medical Advice     |                       |          |        |              |  |
|                                                                                                    |                | O Absent Without Leave           |                       |          |        |              |  |
|                                                                                                    |                | O Cadaver Organ Tissue Retrieval | _                     |          |        |              |  |
|                                                                                                    |                | O Died while on Pass or Leave    |                       |          |        |              |  |
|                                                                                                    |                | O Died in Facility               |                       |          |        |              |  |
|                                                                                                    |                | Care Dis                         | charge Print Print By | Describe |        |              |  |
|                                                                                                    |                | Team H                           | istory Packet Type    | Reports  |        |              |  |

Surgeons may print presciptions and place in chart, or surgeons may bring presciption to bedside when they see the patient prior to discharge.

## A few screen shots of what the Discharge Package may look like – as seen below.

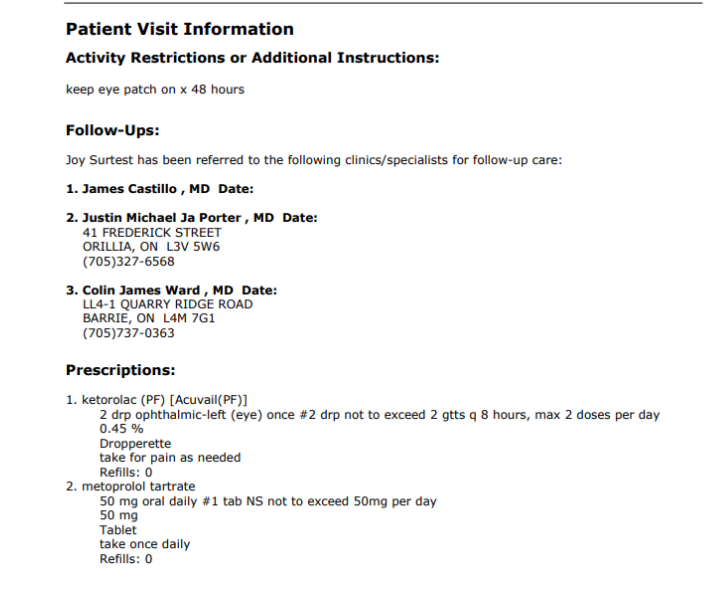

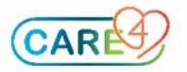

| Prescription for Treatment or Equ                                                                                                    | ipment                                                                                                    |                                                                                                    |
|----------------------------------------------------------------------------------------------------|----------------------------------------------------------------------------------------------------|----------------------------------------------------------------------------------------------------|
| Patient Info:<br>Name: <u>Surtest, Joy</u><br>Health Card Number: 5657989636-SJ                                                                                                    | Patient Address:                                                                                                    | 123 Main Street                                                                                                    |
| Date of Birth: 27 June 2000                                                                                                    | Barrie, Ontario<br>K9J 1G2                                                                                                    |                                                                                                    |
| Was seen on 27 August 2021 for PAIN                                                                                                    |                                                                                                    |                                                                                                    |
| Prescription:                                                                                                    |                                                                                                    |                                                                                                    |
| Prescription Justification:                                                                                                    |                                                                                                    |                                                                                                    |
|                                                                                                    |                                                                                                    |                                                                                                    |
| Phycician Signature                                                                                                    |                                                                                                    |                                                                                                    |
| Physician Name: CPSO Number:                                                                                                    |                                                                                                    |                                                                                                    |
|                                                                                                    |                                                                                                    |                                                                                                    |
| ** This serves as your presc                                                                                                    | ription for insurance claim                                                                                                    | IS.**                                                                                                    |
|                                                                                                    |                                                                                                    |                                                                                                    |
|                                                                                                    |                                                                                                    |                                                                                                    |
| artest,Joy                                                                                                    |                                                                                                    |                                                                                                    |
| Ac: Royal Victoria Regional Health 1<br>1 F 27/06/2000 Med Rec 1                                                                                                    | Loc:ED Hold Room<br>Num:V000000574                                                                                                    | Bed:BLUE-26<br>Visit:VA0007280/2                                                                                                    |
| Attending:Colin James Ward<br>Reason:PAIN                                                                                                    |                                                                                                    | Reg Date: 27/08/2021                                                                                                    |
| Lan. Count and                                                                                                    |                                                                                                    |                                                                                                    |
| Joy Surtes                                                                                                    | st's Care G                                                                                                    | ulae                                                                                                    |
| JOY SUITE:<br>came to the Royal Victoria Regi                                                                                                    | st's Care G                                                                                                    | al on 27 August 2021                                                                                                    |
| JOY SUITE<br>came to the Royal Victoria Regin<br>nd was discharged on 13 Septem                                                                                                    | st's Care G<br>onal Health hospita<br>nber 2021. My reas                                                                                                    | uice<br>al on <u>27 August 2021</u><br>son for this visit was                                                                                        |
| JOY SUITES<br>came to the <u>Royal Victoria Regi</u><br>nd was discharged on 13 Septem<br>AIN                                                                                                    | St'S Care G<br>onal Health hospita<br>nber 2021. My reas                                                                                                    | al on <u>27 August 2021</u><br>son for this visit was                                                                                                |
| Joy Surres<br>came to the <u>Royal Victoria Regi</u><br>nd was discharged on 13 Septem<br>AIN                                                                                                    | St'S Care G<br>onal Health hospita<br>iber 2021. My reas                                                                                                    | al on <u>27 August 2021</u><br>son for this visit was                                                                                                |
| Joy Surtes<br>came to the <u>Royal Victoria Regi</u><br>nd was discharged on 13 Septem<br>AIN<br>Medications                                                                                                    | st's Care G<br>onal Health hospita<br>ober 2021. My reas<br>S You Ne                                                                                                    | al on <u>27 August 2021</u><br>son for this visit was<br>ed to Tak                                                                                   |
| Joy Surtes<br>came to the <u>Royal Victoria Regi</u><br>nd was discharged on 13 Septem<br>AIN<br>Medications                                                                                                    | st's Care G<br>onal Health hospita<br>Iber 2021. My reas                                                                                                    | al on <u>27 August 2021</u><br>son for this visit was<br>ed to Tak                                                                                   |
| came to the <u>Royal Victoria Regination</u><br>nd was discharged on 13 Septem<br>AIN<br>Medications                                                                                                    | st's Care G<br>onal Health hospita<br>heer 2021. My reas<br>5 You Ne<br>two similar medic                                                                                                    | al on <u>27 August 2021</u><br>son for this visit was<br>ed to Take<br>ation lists.                                                                  |
| Came to the <u>Royal Victoria Regin</u><br>nd was discharged on 13 Septem<br>AIN<br>Comman Medications<br>Toou may have been provided with<br>• One is your new list of medica<br>• The other is a list of prescription                                                                                                    | st's Care G<br>onal Health hospita<br>ober 2021. My reas<br>S YOU Ne<br>two similar medic<br>ations to follow. You                                                                                            | al on <u>27 August 2021</u><br>son for this visit was<br>ed to Tak<br>ation lists.                                                                   |
| Course is your new list of prescripti<br>list to your pharmacy of choice                                                                                                    | st's Care G<br>onal Health hospita<br>ober 2021. My reas<br>SYOU NE<br>two similar medic<br>ations to follow. You<br>ions for your pharm<br>e.                                                                | al on 27 August 2021<br>son for this visit was<br>ed to Tako<br>ation lists.<br>I will keep this copy.<br>acy. You will give this                    |
| Came to the <u>Royal Victoria Regin</u><br>nd was discharged on 13 Septem<br>AIN<br>COM MADICATIONS<br>Ou may have been provided with<br>• One is your new list of medica<br>• The other is a list of prescripti<br>list to your pharmacy of choice<br>Make sure to pay particular attention                                                                                                    | st's Care G<br>onal Health hospita<br>ober 2021. My reas<br>SYOU NE<br>two similar medic<br>ations to follow. You<br>ions for your pharm<br>e.<br>on to the medication                                        | al on <u>27 August 2021</u><br>son for this visit was<br>ed to Take<br>ation lists.<br>I will keep this copy.<br>acy. You will give this<br>ns that: |
| Came to the Royal Victoria Regination of the Royal Victoria Regination of the Royal Victoria Reginatio Regination of the Royal Victoria Regination of the Royal Victo | st's Care G<br>onal Health hospita<br>ober 2021. My reas<br>SYOU NE<br>two similar medic<br>ations to follow. You<br>ions for your pharm<br>e.<br>on to the medication                                        | al on 27 August 2021<br>son for this visit was<br>ed to Take<br>ation lists.<br>I will keep this copy.<br>acy. You will give this<br>ns that:        |
| Toy Surtes<br>came to the Royal Victoria Regination<br>and was discharged on 13 Septem<br>AIN<br>Course Medications<br>Tou may have been provided with<br>• One is your new list of medica<br>• The other is a list of prescripting<br>list to your pharmacy of choice<br>• Are new to you<br>• You were taking that you need<br>• Need to be held (stopped until<br>• Need to be held (stopped until<br>• Are new to you                                                                                                    | st's Care G<br>onal Health hospita<br>ober 2021. My reas<br>SYOU NE<br>two similar medic<br>ations to follow. You<br>ions for your pharm<br>e.<br>on to the medication<br>d to stop                           | al on 27 August 2021<br>son for this visit was<br>ed to Take<br>ation lists.<br>I will keep this copy.<br>acy. You will give this<br>ns that:        |
| Courtee to the Royal Victoria Regination of the Royal Victoria Regination of the Royal Victoria Reginatio Regination of the Royal Victoria Regination of the Royal Vi | st's Care G<br>onal Health hospita<br>ober 2021. My reas<br>S YOU Ne<br>two similar medic<br>ations to follow. You<br>ions for your pharm<br>e.<br>on to the medication<br>d to stop<br>il you discuss with y | al on 27 August 2021<br>son for this visit was<br>ed to Take<br>ation lists.<br>I will keep this copy.<br>acy. You will give this<br>ns that:        |
| Council a constraint of the second second se | st's Care G<br>onal Health hospita<br>ober 2021. My reas<br>SYOU NE<br>two similar medic<br>ations to follow. You<br>ions for your pharm<br>e.<br>on to the medication<br>d to stop<br>il you discuss with y  | al on 27 August 2021<br>son for this visit was<br>ed to Take<br>ation lists.<br>a will keep this copy.<br>acy. You will give this<br>hs that:        |

**Congratulations!** You have discharged your patient using Expanse! \*\*Once the patient has left, do not forget to access <u>Biller Desktop</u> from the Menu to <u>close the chart</u>\*\*

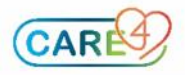